## **ZOOM** to ZOOM Nitro<sup>®</sup> Software Upgrade

## **INSTALLATION**

These instructions are for installation of the ZOOM Nitro software upgrade. The upgrade may take up to one hour to complete. Follow the steps below in their numbered sequence.

## CAUTION: During the upgrade process, DO NOT turn off the Control Unit power or remove the upgrade USB flash drive until prompted to do so. Interrupting the ZOOM Nitro upgrade process may cause the Control Unit to become inoperable.

| <b>1</b> Insert the USB flash drive into the ZOOM <sup>®</sup> Control Unit                                                                          |                                                                                                    |
|----------------------------------------------------------------------------------------------------|----------------------------------------------------------------------------------------------------|
| <ul> <li>Locate a USB port on your Control Unit.</li> <li>Insert the enclosed ZOOM Nitro upgrade flash drive into the USB port.</li> </ul>           |                                                                                                    |
| Use ONLY with ZOOM CU50 software version 3.7 and above.                                                                                              |                                                                                                    |
| <b>2</b> Upgrade begins –                                                                                                    | <b>3</b> Installation Wizard                                                                                                    |
| While updating, the following message will appear on your ZOOM monitor and will remain there for approximately 45 minutes:                           | <ul> <li>The system will automatically go through a restart, which<br/>will conclude with the Installation Wizard screen appearing.<br/>Click the "Next" button and follow the Installation Wizard<br/>promote to complete</li> </ul>                                                                                 |
| The inserted flash drive is being checked for a proper HME signature. This may take several minutes.                                                 |                                                                                                    |
| Processing Update<br>The update process has started                                                                                                  | Welcome to the ZOOM Nitro Installation Wizard                                                                                                    |
| When the following prompt appears, remove the flash drive:                                                                                           | This instabilized with thelp you to configure key settings on your 200M Mitro time system. You may start by accepting the End-User locate agreement,<br>entening your store specific details, configuring your network setting, and registering to HME CLOUD to those mapshot settings may be applied to your device. |
| Update Available<br>Update package Janus-conversion is ready to be updated to version 0.0.4. Remove the flash drive to continue with<br>the update   |                                                                                                    |
| Then, the following message will appear for several minutes:                                                                                         |                                                                                                    |
| Update in Progress<br>Your system is being updated. Please do not remove power - doing so may cause permenant damage.                                |                                                                                                    |
| The screen will then change, and lines of activity will appear.                                                                                      |                                                                                                    |
| <b>4</b> Upgrade complete                                                                                                    |                                                                                                    |
| <ul> <li>Once the ZOOM Nitro dashboard appears,<br/>select the Hamburger (Menu) icon.</li> </ul>                                                     | STATUS                                                                                                    |
| <ul> <li>Log in as the designated user and go to the SYSTEM<br/>page.</li></ul>                                                                      |                                                                                                    |
| <ul> <li>Under the STATUS tab, verify the Software Version is:<br/>4.5.31B67M20F33.</li> <li>The ZOOM Nitro software upgrade is finished.</li> </ul> | Software Version :4.5.31B67M20F33<br>Settings Version :C.3.11                                                                                                    |
|                                                                                                    | OS Version : Debian GNU/Linux 9 (stretch) NETWORK Hardware Version :5                                                                                                    |

If you have any problems with the ZOOM Nitro software upgrade process, call HME Technical Support at 800-848-4468.

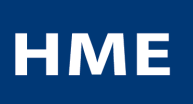